## **Overview**

## San Diego Regional Center

# Notification Program Overview

We have launched a new Mass Notification service that allows us to alert you. You opt-in to enter your contact information and subscribe to notification you care about based on your location. The information you provide is protected and will not be used for any other purpose.

### How It Works

When we issue a notification about a potential safety hazard or concern, you will receive a message on the voice or text communication methods that you have registered. If requested for the notification, you can confirm that you have received the message and you will not be contacted by any subsequent methods regarding that particular notification. If you do not confirm, the system will continue to attempt to reach you at all of the contact paths that you have registered.

### Sign up for Notifications

Create an account and add your contact and location information into the Mass Notification system. All information you provide will be kept strictly confidential.

To access the Everbridge Emergency Program, click on the link: <u>https://member.everbridge.net/index/892807736726843</u>

| San Diego<br>Regional Center |                                                                                                    |       |                 |
|------------------------------|----------------------------------------------------------------------------------------------------|-------|-----------------|
|                              |                                                                                                    | Login | <u>Sign up</u>  |
| P Help & Answers             | Login to your account Username User Name User Name Password Password Password Keep me signed in (Uncheck if on a shared computer) Cogin Don't have an account |       | Select Language |

The first time you access this site, you will need to set up an account. To do so, press Sign up.

1. Sign up

| Signun                                         |                                                                                                    |
|------------------------------------------------|----------------------------------------------------------------------------------------------------|
| Creating a profile takes just a few minutes. F | Remember your username and password so you can log in and change your information at any time.                                                                                                    |
| * Username                                     | sdrctest                                                                                                    |
|                                                | Usernames must be a minimum of 4 acceptable characters. Acceptable characters are: uppercase and lowercase letters, numbers, period, dash (-), underscore (_), and at symbol (@). No other characters or symbols are permitted at this time. |
| • First Name                                   | Robin                                                                                                    |
| * Last Name                                    | Alter-Haas                                                                                                    |
| * Password                                     | ••••••                                                                                                    |
|                                                | Password must be at least 8 characters long and contain at least one letter and one number. Special characters are limited to: ! @ # \$ % ^ & * ( ).                                                                                         |
| * Confirm Password                             | ••••••                                                                                                    |
| * Security Question                            | What is your maternal grandmother's maiden name?                                                                                                    |
| * Answer                                       | Smithson                                                                                                    |
| Registration Email                             | ralterhaas@yahoo.com                                                                                                    |
|                                                | ✓ I accept the <u>Terms of Use</u>                                                                                                    |
|                                                |                                                                                                    |
|                                                | Create Your Account >                                                                                                    |

Complete all the fields, check the "I accept the Terms of Use" box and press Create Your Account. NOTE: Be sure to keep a record of your Username and Password for future reference.

2. My Profile

| ? Help & Answers                                                                                                    |                                                                                                    |
|----------------------------------------------------------------------------------------------------|----------------------------------------------------------------------------------------------------|
| ete al règistration pages to receive socurate                                                                                                    | e roffications                                                                                                    |
|                                                                                                    |                                                                                                    |
| Profile Locations                                                                                                    | Subscriptions Information Review                                                                                                    |
| My Profile                                                                                                    |                                                                                                    |
|                                                                                                    |                                                                                                    |
| * First Name                                                                                                    | Jane                                                                                                    |
| *Last Herne                                                                                                    | Doe                                                                                                    |
| Time Zone                                                                                                    | Parameter V                                                                                                    |
|                                                                                                    |                                                                                                    |
| Here's how to contact me.                                                                                                    | [ UHT 31:007/War Tem(Pach(/Twar)         [] []           [ UHT 31:005/war Standard Tem(Pach(/Twar)         [] []                    |
| Mave up or down to sharing the order                                                                                                    | ( GHT -10-00)seaii Standard Tine(Paelic)Hamiluk)<br>( GHT -10-00)seaii Standard Tine(Paelic)Honton)                                 |
| • • 1) text message                                                                                                    | (GHT-stratticesk ts, Tow(Sacke/Hardenga)                                                                                            |
| I Primary Phone     I Primary Phone     I Primary     I Primary | (dff-940)Mr(pestal Trm(Pach(Maripesta))                                                                                             |
| 🔹 🔽 3) Secondary Phone                                                                                                    | ( BMT -MD)Naka Standard Ten(Anero)a(Andhorga)<br>( BMT -MD)Sankar Ten(Pache/Sankar)                                                 |
| (• 4) Alternate Phone 1                                                                                                    | ( GHT -620)Pacify Standard Time(Ananca) Log, Angeleti)                                                                              |
| • • 5) personal email                                                                                                    | (6977-4302)Baylis Standard Teng(Anerica/Marsacee)                                                                                   |
| 💿 🐨 6) work email                                                                                                    | ( GIT + 400)Spele Standard Time(c Mishahma)                                                                                         |
|                                                                                                    | (0MF-40)Blaces Market Trac(Pack)Places).<br>(0MF-70)Blaces Market Trac(Pack)Places).                                                |
|                                                                                                    | (0HT-7/00)Mountain Standard Trim(Annana)(Sennar)                                                                                    |
|                                                                                                    | ( DMT - 7:00)Mountain Standard Time(Answira)Edimentary)                                                                             |
|                                                                                                    | (GHT-700)Nourtes Stenderd Tren(Arena)Nerroelle)                                                                                     |
|                                                                                                    | (CHT -730)Mountain Standard Tele(Anenog/Mastatin)                                                                                   |
|                                                                                                    |                                                                                                    |
|                                                                                                    |                                                                                                    |
| 515<br>51                                                                                                    | Powerse of Seguratering management towardser                                                                                        |
|                                                                                                    | B of B yorks and our remains a view of an appendix of security (V av 15)<br>B of 101 Performance in a View of A of A of A of A of A |
|                                                                                                    |                                                                                                    |

Your First Name, Last Name and Registration Email will auto-populate based on the information you entered on the Sign Up page.

Go to the Time Zone field, arrow down and select (GMT – 8:00) Pacific Standard Time(America/Los\_Angeles)

#### 3. Here's how to contact me

|                  | Everbridg                                               | e Emerger                       | cy N           | lotification                                |  | *   |
|------------------|---------------------------------------------------------|---------------------------------|----------------|---------------------------------------------|--|-----|
|                  | Welcome Testvendor1 Logout                              |                                 |                |                                             |  |     |
| ? Help & Answers |                                                         |                                 |                |                                             |  |     |
|                  | Please complete all registration pages to receive accur | ate notifications.              |                |                                             |  |     |
|                  | Profile Locations                                       | Subscriptions Inform            | tation         | Review                                      |  |     |
|                  | My Profile                                              |                                 |                |                                             |  |     |
|                  | = First Name                                            | Jane                            |                |                                             |  |     |
|                  | * Last Name                                             | Doe                             |                |                                             |  |     |
|                  | Middle Initial                                          |                                 |                |                                             |  |     |
|                  | Registration Email                                      | helpdesk@sdrc.org               |                |                                             |  |     |
|                  | Time Zone                                               | ( GMT -8:00)Pacific Standard Ti | me(America/Lot | Angeles)                                    |  |     |
| 3                | Here's how to contact me                                | . (Complete at least 1 )        |                |                                             |  | 111 |
|                  | • • 1) text message                                     | United States                   |                | E (201) 555-0123                            |  |     |
|                  | 2) Primary Phone                                        | United States                   | •              | (201) 555-0123                              |  |     |
|                  | 3) Secondary Phone                                      | United States                   | •              | E (201) 555-0123                            |  |     |
|                  | ( + 4) Alternate Phone 1                                | United States                   | ٣              | <b>1</b> (201) 556-0123                     |  |     |
|                  | 🔹 📼 5) personal email                                   | helpdesk@sdro.org               |                |                                             |  |     |
|                  | (*) (*) 6) work email                                   | email@email.ppm                 |                |                                             |  |     |
|                  |                                                         |                                 |                |                                             |  |     |
|                  |                                                         | Save & Compus >                 |                |                                             |  |     |
|                  |                                                         |                                 |                |                                             |  |     |
|                  |                                                         |                                 |                |                                             |  |     |
|                  |                                                         | Powered by Reverbridg           | • Terms of Use | Phivacy Policy<br>ective February 10, 2015. |  |     |
|                  |                                                         |                                 |                |                                             |  |     |

Choose **at least** one of the options above with how you would like to be notified in case of an emergency and enter the information.

#### Press Save & Continue.

4. My Locations

| ye.         | San Diego Regional Center                                                                                                    |  |
|-------------|----------------------------------------------------------------------------------------------------|--|
| Welcom      | e Testvendor2 Logout                                                                                                    |  |
| Proprietors |                                                                                                    |  |
|             | Proversed by Barverbridge <sup>7</sup> Terms at Use Phone Phone<br>Please be advised that our Term of Use have dramped without Phonesy 10, 2016 |  |
|             | 6 2016 Cv41876ge, ttd. 7.8.0 55-2018-01-05-04-48                                                                                                |  |

Enter your city under Location Name

|                | Welcome Testvendor2 Logout                   |                                                                      | energia de la companya de la companya de la companya de la companya de la companya de la companya de la company |  |
|----------------|----------------------------------------------|----------------------------------------------------------------------|----------------------------------------------------------------------------------------------------|--|
| hdp & Aressers | Please complete al regatration pages lo rece | ve accurate Additiona                                                |                                                                                                    |  |
|                | Profix La                                    | colons Subscriptions Information Review                              |                                                                                                    |  |
|                | My Locations                                 | dan yau provide ta inform you about evenia talong pisce in your eres |                                                                                                    |  |
|                | Add a Location                               |                                                                      |                                                                                                    |  |
|                | * Location Name                              | imperial                                                             |                                                                                                    |  |
|                | - Country                                    | United States                                                        |                                                                                                    |  |
|                | *Address                                     | 512 West Alser Road                                                  |                                                                                                    |  |
|                | Apt/Suite/Vett                               |                                                                      |                                                                                                    |  |
|                | City                                         | Imperat                                                              |                                                                                                    |  |
|                | State Province                               | California                                                           |                                                                                                    |  |
|                | Postal Code                                  | 8226 ()                                                              |                                                                                                    |  |
|                |                                              |                                                                      |                                                                                                    |  |
|                |                                              | Verify Tree Addieses                                                 |                                                                                                    |  |
|                |                                              |                                                                      |                                                                                                    |  |
|                |                                              |                                                                      |                                                                                                    |  |

Complete the additional fields. Press Verify This Address.

5. Verify Your Location

|                  | Units March Landau                                                                                                    | O D'                    | D 1 10 1                                                                                                    |        |           |
|------------------|----------------------------------------------------------------------------------------------------|-------------------------|----------------------------------------------------------------------------------------------------|--------|-----------|
|                  | 2 Hep Linears                                                                                                    | May Souths              |                                                                                                    | Arport | 0         |
|                  | imperial                                                                                                    |                         |                                                                                                    | -      | From to D |
| φ Hoto & Bannark | Via entered 512 Word Alex Road, report Cathlora, 19274, under Dana<br>Phil Road Phil provide and the same on a final set of the<br>Cathlor of the same of the same of the STOTE Under Takes<br>Phil Phil Phil Phil Phil Phil Phil Phil | A data tank             |                                                                                                    |        |           |
|                  |                                                                                                    | CD Lines                |                                                                                                    |        |           |
|                  |                                                                                                    | State Province Carlo    |                                                                                                    |        |           |
|                  |                                                                                                    | Postal Cole             |                                                                                                    |        |           |
|                  |                                                                                                    | -                       | Verb Per Anno                                                                                                    |        |           |
|                  |                                                                                                    |                         |                                                                                                    |        |           |
|                  |                                                                                                    | iteration<br>Transition | er fre <b>Phenos Eridge' Sometikan Enstatublika</b><br>of halve Semand San Sama Anagar addition Polonig (N. 2011)<br>2011 Semand San San San San San San San San San San |        |           |
|                  |                                                                                                    |                         |                                                                                                    |        |           |

Check the radio button of your address match, then press This is my Location.

|                                                                                                    | 111\ | ) = |
|----------------------------------------------------------------------------------------------------|------|-----|
| ♦ Most Visited Meraki Dashboard Lo ♥ Sign In-Zoom San Diego Regional Center Everbridge Emergency Notification                |      |     |
| Welcome Testendor2 Logogi                                                                                                    |      |     |
| Please complete all registration pages to receive accurate notifications.                                                    |      |     |
| Protein     Location     Information     Review       My Locations                                                           |      |     |
| Powerd by Reverbridge Terms (Use Thread Reday                                                                                |      |     |
| Please be advised that our Terms of Use toxic of Anguest affective 76, 2015<br>© 2018 Eventration to 78,058-2016-01-45-04-40 |      |     |
|                                                                                                    |      |     |
|                                                                                                    |      |     |
|                                                                                                    |      |     |
|                                                                                                    |      |     |
|                                                                                                    |      |     |

If you need to add another location, press **+Add Another Location** and add the information as you did previously. If you do not need to add another location, press **Save & Continue**.

## 6. My Subscriptions

|   | My Profile Locations                       | Subscriptions | Review |  |  |
|---|--------------------------------------------|---------------|--------|--|--|
| 6 | My Subscriptions                           |               |        |  |  |
|   | Choose what you want to be informed about. |               |        |  |  |
|   | Alert Subscriptions                        |               |        |  |  |
|   | Opt Out                                    |               |        |  |  |
|   |                                            |               |        |  |  |
|   | Save & Continue ≻                          | Skip this     |        |  |  |

Under Alert Subscriptions, choose Skip this.

7. Review the information you entered

| 7   | Profile Locat             | ions Subscriptions R | Review | ,                   |      |
|-----|---------------------------|----------------------|--------|---------------------|------|
| You | eview the info            | ormation you ente    | red    |                     |      |
|     | My Profile                | Ec                   | lit    | My Subscriptions    | Edit |
|     | Username:                 | sdrctest             |        | Alert Subscriptions |      |
|     | First Name:<br>Last Name: | Robin<br>Alter-Haas  |        |                     |      |
|     | Registration Email:       | ralterhaas@yahoo.com |        |                     |      |
| -   | Time Zone:                | America/Los_Angeles  |        |                     |      |
|     | Staff E-mail:             | ralterhaas@yahoo.com |        |                     |      |
|     |                           |                      |        |                     |      |
|     | My Locations              | Ec                   | lit    |                     |      |
|     | Imperial:                 | 512 W. Aten Road     |        |                     |      |
|     |                           |                      |        |                     |      |
|     |                           | Finish               |        |                     |      |
|     |                           |                      |        |                     |      |

Review the information you entered for accuracy. In the event that corrections need to be made, press **Edit** under the appropriate section and make your change(s). If information is correct, press **Finish**.

|                  | Welcome Testvendor2               | £                                                      |                                                                           |                                                                                                    | Home Overview FAQs | 11 |  |
|------------------|-----------------------------------|--------------------------------------------------------|---------------------------------------------------------------------------|----------------------------------------------------------------------------------------------------|--------------------|----|--|
| ? Help & Answers |                                   | Your profile was successfully o                        | reated.                                                                   |                                                                                                    |                    |    |  |
|                  | My Profile                        |                                                        | <u>Edt</u>                                                                | My Subscriptions                                                                                         | Edt                |    |  |
|                  | Username: Testvendor2             | Testvendor2                                            | Alert Subscription                                                        | Alert Subscriptions                                                                                      |                    |    |  |
|                  | Last Name:<br>Registration Email: | Jane<br>Doe<br>helpdesk@sdrc.org                       |                                                                           | Notify me of Office Closure > Office Closure<br>Yes                                                      |                    |    |  |
|                  | personal email:                   | helpdesk@sdrc.org                                      |                                                                           |                                                                                                    |                    |    |  |
|                  |                                   | lete My Account                                        |                                                                           |                                                                                                    |                    |    |  |
|                  | My Locations                      | 512 West Aten Road                                     | Edit                                                                      |                                                                                                    |                    |    |  |
|                  | My Information                    | Vander Emergency                                       | Edi                                                                       |                                                                                                    |                    |    |  |
|                  |                                   | rando Lini Suit J                                      |                                                                           |                                                                                                    |                    |    |  |
|                  |                                   | Powered by 🥔<br>Please be advised that ou<br>© 2018 Ev | Severbridge <sup>1</sup><br>In Terms of Use have<br>verbridge, Inc. 7:8 ( | T <mark>arma of Use Privacy Policy</mark><br>ohangad effective February 10, 2016<br>558-2016-01-05-04-48 |                    |    |  |

When finished, a screen will display stating Your profile was successfully created. Press Logout.

# FAQs

# San Diego Regional Center

# Emergency Alert Program: Frequently Asked Questions

### What is the Emergency Alert Program?

This service allows you to opt-in to receive notifications via phone calls, text messaging, e-mail and more based on locations you care about. You can choose to receive notifications about events that may affect your home, workplace, family's schools and more.

### When will it be used?

This system will be used to notify you about imminent threats to health and safety as well as informational notifications that affect your locations or work environments. Administrators will send notifications regarding severe weather, flooding, gas leaks, police activity and more.

### Will I still get emergency notifications if I don't sign up?

If you don't create a username and password, you will receive notifications only by the methods that are on file for your Organization.

### What if my phone number or email address changes?

The system is only as good as the information you provide. If your contact information changes, you can always visit your profile and update your information.

### Will my contact information be shared with others?

No. The information that you provide will be used only for this Organization for notification purposes. We will not give or sell your contact or location information to any vendor or other organization.